Página 1 de 6

Ver Doc: 1

# MANUAL DE INSTALACION DE APLICATIVO SIETEDESKTOP

(SieteDesktop)

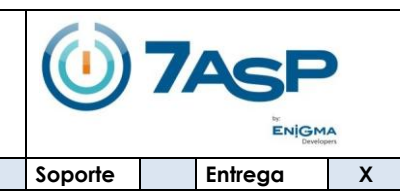

Fecha Crea: 13-mar-12 CLIENTE O PROYECTO: MOMENTIVE

ASUNTO O TEMA: MANUAL DE INSTALACION DE APLICATIVO SIETEDESKTOP

| ASISTENTES O RESPONSABLES    |                   |            |                        |  |  |  |  |  |
|------------------------------|-------------------|------------|------------------------|--|--|--|--|--|
| Nombre                       | Cargo / Rol       | Teléfono   | E-mail                 |  |  |  |  |  |
| EDILBERTO PACHECO P.         | DIRECTOR - ENIGMA | 3128325529 | epacheco@enigmadev.com |  |  |  |  |  |
| DESCRIPCIÓN O DESARROLLO DEL | TEMA              |            |                        |  |  |  |  |  |

### 1. Introducción

Este documento especifica los requerimientos de software y de configuración que se deben cumplir previamente para el correcto funcionamiento de la aplicación SieteDesktop, además específica los pasos que deben ejecutarse para su apropiada instalación.

### 2. Descarga e instalación de Java:

A continuación descargue el instalador de java; el cual es necesario para poder ejecutar la aplicación SieteDesktop. <u>http://server3.sieteasp.com/install/hexion/SieteDesktop/jre-6u31-windows-i586.exe</u>

Una vez descargado el archivo, ejecútelo y siga los pasos del asistente de instalación.

### 3. Descargue el aplicativo SieteDesktop

Descargue el paquete con los archivos de instalación <u>aquí</u>; descomprima el archivo presionando clic derecho sobre él y en el menú contextual haga clic en '**Extraer aquí**'. Tras descomprimir el archivo aparecerá una carpeta llamada **SieteDesktop** como se muestra en la figura 1.

### Figura 1 Descomprimir archivo

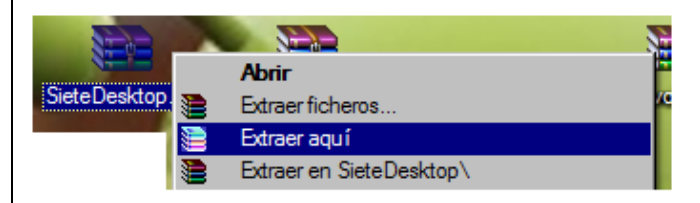

Posteriormente, abra la carpeta llamada '**SieteDesktop'**, en la cual encontrara un archivo llamado 'SieteNB.jar' como se muestra en la figura 2

### Figura 2 Archivos dentro de la carpeta SieteDesktop

| Nombre 🔺    | - | Fecha modific    | Ŧ | Tipo              | Ŧ | Tamaño | - |  |
|-------------|---|------------------|---|-------------------|---|--------|---|--|
| 📗 lib       |   | 29/02/2012 11:3. |   | Carpeta de archiv |   |        |   |  |
| README.TXT  |   | 29/02/2012 11:3. |   | Documento de te.  |   | 2 K    | В |  |
| SieteNB.jar |   | 29/02/2012 11:3. |   | Archivo JAR       |   | 484 K  | В |  |

Ejecute el archivo **SieteNB.jar**, el cual desplegara la pantalla de autenticación del aplicativo como se muestra en la figura 3

No. ENG-001

Ver Doc: 1 Página 2 de 6

### MANUAL DE INSTALACION DE APLICATIVO SIETEDESKTOP

(SieteDesktop)

**1)7AS** ENIGMA Х

Entrega

Soporte

Fecha Crea: 13-mar-12 CLIENTE O PROYECTO: MOMENTIVE

ASUNTO O TEMA: MANUAL DE INSTALACION DE APLICATIVO SIETEDESKTOP

|                                                                                                    | 🕌 SieteASP - Laptop                                                                                                    |                                                                                                    |                                                                                                    |                                                                                                    |
|----------------------------------------------------------------------------------------------------|----------------------------------------------------------------------------------------------------|----------------------------------------------------------------------------------------------------|----------------------------------------------------------------------------------------------------|----------------------------------------------------------------------------------------------------|
|                                                                                                    |                                                                                                    | op - Beta                                                                                                    |                                                                                                    |                                                                                                    |
|                                                                                                    | Datos de auto                                                                                                    | enticación                                                                                                    |                                                                                                    |                                                                                                    |
|                                                                                                    | Usuario: 0<br>Clave: *                                                                                                    | 34                                                                                                    |                                                                                                    |                                                                                                    |
|                                                                                                    | Elsistema distingu                                                                                                    | entre Mayúsculas y Minúsculas.                                                                                                    |                                                                                                    |                                                                                                    |
|                                                                                                    | Configuració                                                                                                    | n de la cuenta                                                                                                    |                                                                                                    |                                                                                                    |
|                                                                                                    | Empresa:                                                                                                    | EXION                                                                                                    |                                                                                                    |                                                                                                    |
|                                                                                                    | Escriba el nombre<br>que pertenece, solo                                                                                                    | de la  cuenta(Empresa, Instancia o Clientes) al<br>es  necesario hacerlo una vez.                                                                                                    |                                                                                                    |                                                                                                    |
|                                                                                                    |                                                                                                    |                                                                                                    |                                                                                                    |                                                                                                    |
|                                                                                                    |                                                                                                    | Aceptar Exit                                                                                                    |                                                                                                    |                                                                                                    |
|                                                                                                    | ENIGMA                                                                                                    | Aceptar Exit                                                                                                    |                                                                                                    |                                                                                                    |
|                                                                                                    |                                                                                                    | Aceptar Exit                                                                                                    |                                                                                                    |                                                                                                    |
| Después de la autentica                                                                                                    | ción se despliega una in                                                                                                    | Aceptar Exit                                                                                                    | s en cartera que tier                                                                                                    | ne el ejecutivo de                                                                                                    |
| espués de la autentica<br>egocio autenticado co                                                                                                    | ción se despliega una in<br>mo se muestra en la fig                                                                                                    | Aceptar Exit<br>opyright@ 2004- 2010 Enigma Developers Ltda.<br>ados los derechos reservados<br>nterfaz con todos los cliente:<br>ura 3.                                                                                                    | s en cartera que tier                                                                                                    | ne el ejecutivo de                                                                                                    |
| espués de la autentica<br>egocio autenticado co<br><b>igura 3. Listado de clien</b><br>Clieclientes de Albeiro Fierro Vel Asqui                                                                                                    | ción se despliega una in<br>mo se muestra en la fig                                                                                                    | Aceptar Exit                                                                                                    | s en cartera que tier                                                                                                    | ne el ejecutivo de                                                                                                    |
| espués de la autentica<br>egocio autenticado co<br>gura 3. Listado de clien<br>(cliedientes de Albeiro FIERRO VELASQUE<br>envervenido: Albeiro FIERRO VELASQUEZ                                                                                                    | ción se despliega una in<br>mo se muestra en la fig                                                                                                    | Aceptar Exit<br>opyright@ 2004- 2010 Enigma Developers Ltda.<br>ados los derechos resenrados<br>nterfaz con todos los cliente:<br>Ura 3.                                                                                                    | s en cartera que tier                                                                                                    | ne el ejecutivo de                                                                                                    |
| espués de la autentica<br>egocio autenticado co<br>gura 3. Listado de clien<br>Chelientes de Albeiro Fierro Vel Asqu<br>envenvenido: Albeiro Fierro Vel Asquez<br>uta: ta: 34                                                                                                    | ción se despliega una ir<br>mo se muestra en la fig                                                                                                    | Aceptar Exit<br>opyright@ 2004- 2010 Enigma Developers Ltda.<br>odos los derechos resentados<br>nterfaz con todos los clientes<br>ura 3.                                                                                                    | s en cartera que tier                                                                                                    | ne el ejecutivo de                                                                                                    |
| espués de la autentica<br>egocio autenticado co<br>gura 3. Listado de clien<br>ficdientes de Albeiro FIERRO VELASQUE<br>anvenvendo: Albeiro FIERRO VELASQUE<br>fa: ta: 34 Cireterio:<br>antentes Clientes con Cartera                                                                                                    | ción se despliega una in<br>mo se muestra en la fig                                                                                                    | Aceptar Exit<br>opyright@ 2004- 2010 Enigma Developers Ltda.<br>odos los derechos reservados<br>nterfaz con todos los cliente:<br>ura 3.                                                                                                    | s en cartera que tier                                                                                                    | ne el ejecutivo de                                                                                                    |
| espués de la autentica<br>2gocio autenticado co<br><b>gura 3. Listado de clien</b><br>Tredirentes de Albeiro FIERRO VELASQUE<br>ta: ka: 34<br>Tredirentes con Cartera<br>Codigo<br>45 145                                                                                                    | ción se despliega una ir<br>mo se muestra en la fig                                                                                                    | Aceptar Exit<br>opyright@ 2004- 2010 Enigma Developers Ltda.<br>odos los derechos resentados<br>hterfaz con todos los cliente:<br>ura 3.<br>Direction<br>CALLE 2 NO. SE - 43 BM/MILA CATALINA                                                                                                    | s en cartera que tier<br>Buscar                                                                                                    | ne el ejecutivo de<br>cc/NIT                                                                                                    |
| espués de la autentica<br>gocio autenticado co<br>gura 3. Listado de clien<br>Teglientes de ALBEIRO FIERRO VELASQUE<br>rivenvenido: ALBEIRO FIERRO VELASQUE<br>ta: ita: 34 Cireterio:<br>ntentes clientes con Cartera<br>to codigo<br>15 145<br>5 26                                                                                                    | ción se despliega una ir<br>mo se muestra en la fig<br>tes<br>zo<br>NIT                                                                                                    | Aceptar Exit  opyright@ 2004- 2010 Enigma Developers Ltda.  ndos los derechos resentados  nterfaz con todos los cliente: ura 3.  Direction  CALLE 2 NO.SE - 43 B/ VILLA CATALINA  CLI 1 Nº 6-68                                                                                                    | s en cartera que tier<br>Buscar                                                                                                    | ne el ejecutivo de                                                                                                    |
| espués de la autentica<br>gocio autenticado co<br><b>jura 3. Listado de clien</b><br>ircelientes de ALBEIRO FIERRO VELASQUE<br>rivenvenido: ALBEIRO FIERRO VELASQUE<br>ia: ita: 34 Cireterio:<br>tantentes clientes con Cartera<br>codigo<br>15 145<br>5 126<br>18 139<br>18 199                                                                                                    | ción se despliega una ir<br>mo se muestra en la fig<br>tes<br>20<br>NIT                                                                                                    | Aceptar     Exit       opyright@ 2004- 2010 Enigma Developers Ltda.       odos los derenhos reservados   Interfaz con todos los cliente:       ura 3.         CALLE 2 NO.5E - 43 B/ VILLA CATALINA       CLL 1 № 6 - 68       CLL 2 HIS № 2 - 16 SUR MADELENA                                                                                                    | s en cartera que tier<br>Buscar<br>134230396                                                                                                    | ne el ejecutivo de<br><u>4926539</u><br>2468052<br>36284371<br>36284371<br>36284546                                                                                                    |
| espués de la autentica<br>egocio autenticado co<br>gura 3. Listado de clien<br>Inclientes de Albeiro FIERRO VELASQUE<br>Invervenido: Albeiro FIERRO VELASQUE2<br>ta: Ra: 34 Cireterio:<br>Intertes Clientes con Cartera<br>Codigo<br>45 145<br>26 126<br>38 138<br>99 99                                                                                                    | ción se despliega una in<br>mo se muestra en la fig<br>tes<br>zo<br>NIT<br>NIT<br>NIT<br>NIT<br>NIT                                                                                                    | Aceptar       Exit         opyright@ 2004- 2010 Enigma Developers Ltda.         odos los derechos reservados         hterfaz con todos los cliente:         Ura 3.         CALLE 2 NO SE - 43 B/ VILLA CATALINA         CALL 2 NO SE - 43 B/ VILLA CATALINA         CALL 2 NO SE - 43 B/ VILLA CATALINA         CLL 1 NG 5 - 68         CLL 24 BIS Nº 2 - 10 SUR MADELENA         CRA 9 Mº 18 - 46         CLL 24 Nº 5 - 68         CLL 54 Nº 5 - 69 BARTO EL CARMEN TIENDA EL                                                                                                    | Buscar<br>Buscar                                                                                                    | ne el ejecutivo de<br><u>cc/NIT</u><br>4926539<br>2468052<br>36284371<br>3638666<br>1077856837                                                                                                    |
| espués de la autentica<br>egocio autenticado co<br>gura 3. Listado de clien<br>lictúres de Albeiro FIERO VELASQUEZ<br>ta: ita: 34 Cireterio:<br>nventes clientes con Cartera<br>codigo<br>45 145<br>26 26<br>38 38<br>39 89<br>49 48                                                                                                    | ción se despliega una ir<br>mo se muestra en la fig<br>tes<br>zo<br>NIT<br>NIT<br>NIT<br>NIT<br>NIT<br>NIT<br>NIT<br>NIT<br>NIT<br>NIT                                                                                                    | Aceptar     Exit       opyright⊕ 2004- 2010 Enigma Developers Ltda.       odos los derenhos reservados   Interfaz con todos los clientes:       ura 3.         Image: Contract of the second second se                                                                                                    | Buscar<br>Buscar<br>3134230396<br>8385558<br>3178037179<br>3125454848<br>9138023166                                                                                                    | ne el ejecutivo de<br><u>CC/NIT</u><br>4926539<br>2468052<br>36284371<br>36346646<br>1077856837<br>1077856837<br>1077856837                                                                                                    |
| espués de la autentica<br>egocio autenticado co<br>gura 3. Listado de clien<br>Clieflientes de Albeiro FIERRO VELASQUE<br>anvenvenido: Albeiro FIERRO VELASQUE<br>ata: ita: 34 Cireterio:<br>codigo<br>HS 145<br>252 (26<br>333 (38)<br>39 (99)<br>48 48<br>555 (38)<br>46 46<br>55 (25)                                                                                                    | ción se despliega una in<br>mo se muestra en la fig<br>tes<br>z o<br>nit<br><u>ABEL COLLAZOS</u><br>ABRAINA ROMERO<br>ADRIANA GONZALEZ GUTERREZ<br>AIDALIZ RUBIO CHILA<br>AIDER FERNANDO GONZALEZ USECHE<br>ALBE JANETH FAJARDO<br>ALBE JANETH FAJARDO JIMENEZ                                                                                                    | Aceptar     Exit       opyright@ 2004- 2010 Enigma Developers Ltda.       odos los derenhos resencados   Interfaz con todos los clientes:       ura 3.         Image: Contract of the second second sec                                                                                                    | Buscar<br>Buscar<br>Bu | ne el ejecutivo de<br>ec/NIT<br>4926539<br>2468052<br>3624631<br>36346646<br>1077856837<br>1077856837<br>1077856837                                                                                                    |
| espués de la autentica<br>egocio autenticado co<br>gura 3. Listado de clien<br>chechentes de Albeiro Fierro Velasquez<br>ata: da: 34 Cireterio:<br>antentes Clientes con Cartera<br>Codigo<br>HS 145<br>226 226<br>33 38<br>39 99<br>48 48<br>55 55<br>46 46<br>25 125<br>28 28                                                                                                    | Ción se despliega una in<br>mo se muestra en la fig<br>tes<br>z o<br>NIT<br>NIT<br>NIT<br>NIT<br>NIT<br>NIT<br>NIT<br>NIT<br>NIT<br>NIT                                                                                                    | Aceptar     Exit       opyright@ 2004- 2010 Enigma Developers Ltda.       odos los derechos resencados   Interfaz con todos los clientes:       ura 3.         Image: Contract of the second second sec                                                                                                    | Buscar<br>Buscar<br>3134230396<br>8385558<br>3178037179<br>313125454048<br>31383939196<br>31383939196<br>31383939196<br>31383939196                                                                                                    | ne el ejecutivo de<br>(CC/NIT<br>4926539<br>2468052<br>36284371<br>36346646<br>1077856046<br>1077856046<br>36295825<br>36299825<br>3629825<br>362985<br>362985<br>362 |
| espués de la autentica<br>egocio autenticado co<br>gura 3. Listado de clien<br>chefientes de Albeiro FIERRO VELASQUE<br>anvenvenido: Albeiro FIERRO VELASQUE<br>ta: ita: 34 Cireterio:<br>antentes clientes con Cartera<br>isto codigo<br>45 145<br>codigo<br>45 145<br>codigo<br>46 145<br>codigo<br>46 145<br>codigo<br>46          | Ción se despliega una ir<br>mo se muestra en la fig<br>tes<br>z I<br>NIT<br>NIT<br>NIT<br>NIT<br>NIT<br>NIT<br>NIT<br>NIT<br>NIT<br>NI                                                                                                    | Aceptar     Exit       opyright@ 2004- 2010 Enigma Developers Ltda.       odos los derechos resencados   Interfaz con todos los clientes       ura 3.         Direccion       cALLE 2 NO.SE - 43 BJ VILLA CATALINA       CLI 1 № 6 - 68       CLI 24 BIS № 2 - 19 SUR MADELENA       CRA 9 № 18 - 46       CLI 1 № 6 - 11 ESTE       CLI 1 № 6 - 11 ESTE       CLI 1 № 6 - 11 ESTE       CLI 1 № 6 - 12 ESTE VILLA CATARINA       CRA 5 № 4 - 42 EXTERIOR GALERIA EL CRIOLLO       CRA 5 № 4 - 42 EXTERIOR GALERIA EL CRIOLLO       CRA 5 № 4 - 42 EXTERIOR GALERIA EL CRIOLLO       CRA 5 № 4 - 7 - 69                                                                                                    | Buscar<br>Buscar<br>3134230396<br>8335558<br>3178037179<br>31325454948<br>3138939196<br>3138939196<br>3138939196<br>3138939196<br>3138939196                                                                                                    | ne el ejecutivo de<br>4926539<br>2468052<br>36284371<br>3634646<br>1077856946<br>36295825<br>3629825<br>3629825<br>3629825<br>3629825<br>3629825<br>3629825<br>3629825<br>3629825<br>3629825<br>3629825<br>3629825<br>363164<br>26579025<br>55183164                                                                                                    |
| espués de la autentica<br>egocio autenticado co<br>gura 3. Listado de clien<br>Inglientes de Al BEIRO FIERRO VELASQUE<br>anvenvendo: ALBEIRO FIERRO VELASQUE<br>ata: ka: 34 Cireterio:<br>antentes Clientes con Cartera<br>S 45<br>54<br>54<br>55<br>55<br>56<br>56<br>56<br>56<br>56<br>56<br>56<br>56<br>56<br>56<br>56                                                                                                    | Ción se despliega una ir<br>mo se muestra en la fig<br>tes<br>des anti-<br>nut<br>nut<br>nut<br>nut<br>nut<br>nut<br>nut<br>nut<br>nut<br>nut                                                                                                    | Aceptar     Exit       opyright@ 2004- 2010 Enigma Developers Ltda.       ados los derenhos resentados   Interfaz con todos los clientes:       ura 3.         Image: Caller 2 model         Calle 2 model         Calle 2 model         Calle 2 model         Calle 2 model         Caller 2 model         Caller 2 model </td <td>Buscar<br/>Buscar<br/>Bu</td> <td>ne el ejecutivo de<br/>cc/NIT<br/>4926539<br/>2468052<br/>36284371<br/>3634646<br/>1077856046<br/>1077856046<br/>3629825<br/>3629825<br/>3629825<br/>3629825<br/>3629825<br/>3518164<br/>26579025<br/>55181916<br/>24494691<br/>7997252</td> | Buscar<br>Buscar<br>Bu | ne el ejecutivo de<br>cc/NIT<br>4926539<br>2468052<br>36284371<br>3634646<br>1077856046<br>1077856046<br>3629825<br>3629825<br>3629825<br>3629825<br>3629825<br>3518164<br>26579025<br>55181916<br>24494691<br>7997252                                                                                                    |
| espués de la autentica<br>egocio autenticado co<br>gura 3. Listado de clien<br>Electientes de ALBEIRO FIERRO VELASQUE<br>anvenvenido: ALBEIRO FIERRO VELASQUE<br>ata: ta: 34 Cireterio:<br>codigo<br>VEGNE<br>So 26<br>233 23<br>245 44<br>45 45<br>255 25<br>28 28<br>28 28<br>29<br>28 28<br>20<br>20<br>20<br>20<br>20<br>20<br>20<br>20<br>20<br>20<br>20<br>20<br>20                                                                                                    | ción se despliega una ir<br>mo se muestra en la fig<br>tes<br>zo<br>NIT<br><u>ABEL COLLZOS</u><br>ABRAHAN XULAREAL HURTADO<br>ADELINA VILLAREAL HURTADO<br>ADELINA VILLAREAL HURTADO<br>ADELINA GONZALEZ QUITERREZ<br>AIDALUZ RUBIO CHILA<br>AIDER FERNANDO GONZALEZ USECHE<br>ALBA JANETH FAJARDO JIMENEZ<br>ALBA JANETH FAJARDO JIMENEZ<br>ALBA JANETH FAJARDO JIMENEZ<br>ALBA JUZ CRIOLIO ORTIZ<br>ALBA JUZ CRIOLIO ORTIZ<br>ALBA JUZ CRIOLIO ORTIZ<br>ALBA JUZ CRIOLIO ORTIZ<br>ALBA JUZ CRIOLIO ORTIZ<br>ALBA JUZ CRIOLIO ORTIZ<br>ALBA JUZ CRIOLIO ORTIZ<br>ALBA JUZ CRIOLIO ORTIZ<br>ALBEIRO MENDEZ ROJAS                                                                                                    | Aceptar     Exit       opyright@ 2004- 2010 Enigma Developers Ltda.       indos los derenhos reservados   Interfaz con todos los clientes:       ura 3.         Calle 2 NO.5E - 43 B/ VILLA CATALINA       Calle 2 NO.5E - 43 B/ VILLA CATALINA       Calle 2 NO.5E - 43 B/ VILLA CATALINA       Calle 4 B/ S Nº 2 - 18 SUR MADELENA       Calle 7 Nº 5 - 68       Calle 7 Nº 5 - 69       Calle 7 Nº 5 - 10 SUR MADELENA       Calle 7 Nº 5 - 10 SUR MADELENA       Calle 7 Nº 5 - 69 BARRIO EL CARMEN TIENDA EL       Calle 7 Nº 5 - 10 SUR MADELENA       Calle 7 Nº 5 - 69 BARRIO EL CARMEN TIENDA EL       Calle 7 Nº 5 - 69 BARRIO EL CARMEN TIENDA EL       Calle 7 Nº 5 - 69 BARRIO EL CARMEN TIENDA EL       Calle 7 Nº 5 - 69 BARRIO EL CARMEN TIENDA EL       Calle 7 Nº 5 - 69 BARRIO EL CARMEN TIENDA EL       Calle 7 Nº 5 - 69 BARRIO EL CARMEN TIENDA EL       Calle 7 Nº 5 - 69 BARRIO EL CARMEN TIENDA EL       Calle 7 Nº 5 - 69 BARRIO EL CARMEN TIENDA EL       Calle 7 Nº 5 - 69 BARRIO EL CARMEN TIENDA EL       Calle 7 Nº 5 - 69 BARRIO EL CALADIA       Calle 7 Nº 5 - 69 BARRIO EL CALADIA       Calle 7 Nº 5 - 69 BARRIO EL CALADIA                                                                                                    | Buscar<br>Buscar<br>134230396<br>134230396<br>13305556<br>131256144<br>13124911217<br>13124911217<br>13124911217<br>13124911217<br>13124911217<br>13124911217<br>13124911217<br>13124911217<br>13124911217<br>13124911217<br>13124911217<br>1312591252                                                                                                    | ne el ejecutivo de<br>cc/NIT<br>4926539<br>2468052<br>36294371<br>36294371<br>36294371<br>36294371<br>3629437<br>1077856837<br>107785685<br>107785685<br>107785685<br>107785685<br>107785685<br>107785685<br>107785685<br>107785685<br>107785685<br>107785685<br>107785685<br>107785685<br>107785685<br>107785685<br>10778568<br>10778568<br>107                                                                                                   |
| espués de la autentica<br>egocio autenticado co<br>gura 3. Listado de clien<br>Clectientes de Albeiro FIERRO VELASQUE<br>anvenvenido: Albeiro FIERRO VELASQUE<br>ata; ta: 34 Cireterio:<br>antentes<br>Codigo<br>145 H5<br>226 126<br>233 33<br>189 69<br>145 45<br>258 59<br>146 46<br>158 59<br>146 46<br>158 59<br>158 59<br>159 59<br>159 59<br>159 5 | CIÓN SE despliega una in<br>mo se muestra en la fig<br>tes<br>compositor en la fig<br>no se muestra en la fig<br>tes<br>compositor en la fig<br>tes<br>compositor en la fig<br>compositor en la fig<br>tes<br>compositor en la fig<br>tes<br>compositore en la fig<br>tes<br>compositor en la fig<br>t | Aceptar     Exit       opyright⊕ 2004-2010 Enigma Developers Ltda.       odos los derenhos resenvados   Interfaz con todos los clientes:       ura 3.         Image: Control Control Contrel Contecontrol Control Contecontrol Control Control Control Con                                                                                                    | Buscar<br>Buscar<br>Buscar<br>Buscar<br>13134230396<br>8385558<br>3134230396<br>8385588<br>3134230396<br>8385588<br>3138939196<br>3138939196<br>3138939196<br>3138939196<br>3138939196<br>3138939196<br>3138939196<br>3138939196<br>3138939196<br>3138939196<br>3138939196<br>3138939196<br>3138939196<br>3138939196<br>3138939196<br>3138939196<br>314655114<br>31248012282<br>8366842<br>8365882<br>836588<br>836588<br>836588<br>836588<br>836588<br>836588<br>8365888<br>836588<br>8365888<br>837588<br>8375888                                                                                                    | ne el ejecutivo de<br>vectoria de el ejecutivo de<br>vectoria de el ejecutivo                                                                                                    |
| espués de la autentica<br>egocio autenticado co<br>gura 3. Listado de clien<br>fiedientes de Albeiro FIERRO VELASQUEZ<br>uta: Ra: 34 Creterio:<br>envenvenido: Albeiro FIERRO VELASQUEZ<br>uta: Ra: 34 Creterio:<br>codigo<br>045 145<br>326 226<br>328 33<br>189 99<br>146 46<br>258 58<br>146 46<br>258 58<br>146 46<br>258 58<br>146 46<br>258 58<br>146 46<br>258 58<br>146 46<br>258 58<br>146 46<br>258 58<br>146 46<br>126 26<br>277 27<br>122 22<br>772 72<br>122 22<br>772 72<br>122 72<br>122 72<br>122 72<br>122 72<br>124 72<br>125 72<br>125 7       | CIÓN SE DESPIEGA UNA II<br>mo se muestra en la fig<br>tes<br>II<br>NIT<br>NIT<br>NIT<br>NIT<br>NIT<br>NIT<br>NIT<br>NIT<br>NIT                                                                                                    | Aceptar     Exit       opyright@ 2004- 2010 Enigma Developers Ltda.       odos los derenhos resenvados   Interfaz con todos los clientes       ura 3.         Image: Control Control Contrel Contenter Control Control Control Control Control Control Cont                                                                                                    | Buscar<br>Buscar<br>Bu | ne el ejecutivo de<br>vectoria de la construcción de la construcción de                                                                                                    |
| espués de la autentica<br>egocio autenticado co<br>gura 3. Listado de clien<br>(Heclientes de ALBEIRO FIERRO VELASQUEZ<br>uta: ta: 34 Cireterio:<br>codigo<br>045 145<br>326 226<br>328 38<br>189 89<br>148 48<br>258 55<br>128 28<br>045 145<br>325 25<br>128 28<br>044 144<br>126 26<br>727 727<br>122 22<br>782 82<br>984 184<br>784 94<br>400 40<br>637 -377                                                                                                    | CIÓN SE despliega una in<br>mo se muestra en la fig<br>tes<br>z o<br>NIT<br>NIT<br>NIT<br>NIT<br>NIT<br>NIT<br>NIT<br>NIT<br>NIT<br>NIT                                                                                                    | Aceptar     Exit       opyright@ 2004- 2010 Enigma Developers Ltda.       odos los derenhos resencados   Interfaz con todos los clientes:       ura 3.         Image: Control control contect contecontrol control contecontrol control control control co                                                                                                    | Buscar<br>Buscar<br>Bu | ne el ejecutivo de<br>cc/NIT<br>4926539<br>2468052<br>36294371<br>36346646<br>1077856046<br>36295825<br>3629825<br>3629825<br>3629825<br>3629825<br>3629825<br>3629825<br>3629825<br>3629825<br>3629825<br>3629825<br>36181916<br>24494691<br>36295825<br>55181916<br>24494691<br>36259825<br>36113082<br>26567434<br>36656632<br>26565632                                                                                                    |
| espués de la autentica<br>egocio autenticado co<br>gura 3. Listado de clien<br>felicitentes de ALBEIRO FIERRO VELASQUE<br>uta: ita: 34 Cireterio:<br>codigo<br>045 145<br>256 126<br>238 138<br>199 89<br>148 48<br>259 58<br>146 46<br>325 25<br>128 29<br>148 48<br>229 58<br>146 46<br>325 25<br>128 29<br>148 48<br>229 58<br>146 46<br>325 25<br>128 29<br>148 48<br>229 58<br>146 46<br>325 25<br>128 29<br>148 48<br>229 58<br>146 46<br>325 25<br>128 29<br>148 48<br>229 58<br>146 40<br>637 37<br>740 40                                                                                                    | CIÓN SE DESPLIEGA UNA IN<br>CIÓN SE DESPLIEGA UNA IN<br>MONTON SE MUESTRA EN LA FIG<br>COLLAZOS<br>ABEL COLLAZOS<br>ABEL COLLAZOS<br>ALES COLLAZOS<br>ALES                                                                                                    | Aceptar     Exit       opyright@ 2004- 2010 Enigma Developers Ltda.       odos los derechos resencados   Interfaz con todos los clientes:       ura 3.         Image: Control control contr                                                                                                    | Buscar<br>Buscar<br>Buscar<br>3134230396<br>8385558<br>8385558<br>3134037179<br>31325454848<br>3139039196<br>31365114<br>3125454848<br>3136939196<br>3136114<br>3124611217<br>8362021<br>3136171388<br>3135171388<br>3135171388<br>315514<br>315514<br>315514<br>315514<br>315514<br>315514<br>315514<br>315514<br>315514<br>315514<br>315514<br>315514<br>315514<br>315514<br>315514<br>315514<br>315514<br>315514<br>315514<br>315514<br>315514<br>315514<br>315514<br>315558<br>315551252<br>3155558<br>3155558<br>315558<br>3155558<br>315555                                                                                                    | ne el ejecutivo de<br>versional de la constructiva de la constructiva de                                                                                                    |

Página 3 de 6

Ver Doc: 1

# MANUAL DE INSTALACION DE APLICATIVO SIETEDESKTOP

(SieteDesktop)

Soporte Entrega X

Fecha Crea: 13-mar-12 CLIENTE O PROYECTO: MOMENTIVE

ASUNTO O TEMA: MANUAL DE INSTALACION DE APLICATIVO SIETEDESKTOP

Se debe seleccionar la pestaña **clientes con cartera** como se indica en el ovalo rojo de la **figura 3 Listado de clientes**. Aparecerá una ventana de los clientes con cartera y para listar los documentos de los clientes se debe realizar doble clic sobre los clientes con cartera como se indica en el cuadro de color rojo de la figura 4. Usted puede verificar que la operación se ha realizado correctamente ya que en la misma ventana se listaran los documentos de los clientes como se indica en el ovalo rojo de la figura 4 (Si el cliente no tiene documentos no se listara nada)

### Figura 4. Listado de Clientes con Cartera

| 💰 Clientes de ALBEIRO F                    | IERRO VELA                       | QUEZ 🗆                        |                               |                                         |                 |                        |                       |                      |             |              |                 |             |
|--------------------------------------------|----------------------------------|-------------------------------|-------------------------------|-----------------------------------------|-----------------|------------------------|-----------------------|----------------------|-------------|--------------|-----------------|-------------|
| Bienvenido: ALBEIRO FIE                    | RRO VELASQU                      | z                             |                               |                                         |                 |                        |                       |                      |             |              |                 |             |
| Ruta: 34                                   | Ciret                            | erio: NIT                     |                               |                                         |                 | *                      |                       | Buscar               |             |              |                 | Sincronizar |
| Clientes Clientes con Carte                | era                              |                               |                               |                                         |                 |                        |                       |                      |             |              |                 |             |
| Codigo                                     |                                  |                               | Nombre                        | Direccion                               |                 | 1                      | Telefono              | CC/NIT               |             | Т            | otal Documentos | -           |
| 30908                                      |                                  | ALFONSO SEGL                  | INDO AROCA BRIÑEZ             | CALLE 8 NO 8-02                         |                 | 4291318                |                       | 14210525             |             | 2268595.000  |                 |             |
| 30/49                                      |                                  | ANA YANETH M<br>ANA YIBE MURO | TA ORDOÑEZ                    | CRA 1A NO. 3-21                         | ,               | 3102296524             |                       | 36115014<br>36110532 |             | 74599.000    |                 |             |
| 30920                                      |                                  | ANDREA DEL PI                 | LAR BORRERO                   | CRA 2 NO. 6-02                          |                 | 8360990                |                       | 40780483             |             | 70675.000    |                 |             |
| 29073                                      | 3 AURA MARCELA MONCALEANO IBARRA |                               | CRA 5 - 21 - 18 BARRIO PANAMA |                                         | 3173189572      |                        | 36089056              |                      | 237658.000  |              |                 |             |
| 31373<br>29351                             | BERTULFO OLIVEROS ORTIZ          |                               | PLAZA DE MERCADO              |                                         | 8753906         |                        | 12108077              |                      | 3316121.800 |              |                 |             |
| 29636                                      | 6 CARMENZA LEVASA CERON          |                               | CRA 14 # 5 - 18               |                                         | 3124338843      |                        | 26564986              |                      | 200000.000  |              |                 |             |
| 29607                                      | 7 CUANTIAS MENORES               |                               | IORES                         | CRA 20 10-81                            |                 | 0101701011             |                       | 222222222            |             | 21649943.000 |                 |             |
| 30395                                      |                                  | DIEGO SIERRA                  | FS V REPRESENTACION           | CRA 20 NO 10-91 BARRIO FI               | CENTRO          | 098 5634480            |                       | 814000169            |             | 1316162397.  | 200             |             |
| Documentos Cliente                         |                                  |                               |                               |                                         |                 |                        |                       |                      |             |              |                 |             |
|                                            | 1                                |                               |                               |                                         |                 |                        |                       |                      | 1 -         |              | 1               |             |
| Cliente                                    | 101-21964-1                      | -Doc-                         | Tipo Doc.                     | Valor Doc.                              | 209914-000      | Saldo                  | Interes               | Pocha Elab           | 2010-09-09  | ha Venc.     | Dias M          | ora         |
| 30908                                      | 101-31604-                       | <u>.</u>                      | FACTURA                       | 436238.000                              | 436238.000      | 0                      |                       | 2010-07-30           | 2010-09-0   |              | 554<br>661      |             |
| 30908                                      | 101-31611-                       | 1                             | FACTURA                       | 23000.000                               | 23000.000       |                        |                       | 2010-07-30           | 2010-08-29  |              | 561             |             |
| 30908                                      | 101-31141-                       |                               | FACTURA                       | 399981.000                              | 399981.000      | D                      |                       | 2010-07-16           | 2010-08-19  |              | 575             |             |
| 1 100000                                   | TUI-SLOTT                        |                               | PACTORA                       | 873042.000                              | 1073042.000     | J                      |                       | 2010-07-19           |             | ,            | lpaz            | 11.25       |
| MOMENTIVE<br>Después de li<br>pagos para e | EN<br>istar los<br>el docu       | docum<br>mento                | nentos de los<br>seleccionad  | <b>s clientes</b> reali<br>do como se m | ce dc<br>uestrc | oble clic<br>a en la f | sobre un do<br>gura 5 | ocumento pa          | ra act      | ivar la 1    | ventana         | de          |
|                                            |                                  |                               |                               |                                         |                 |                        |                       |                      |             |              |                 |             |

Página 4 de 6

Fecha Crea: 13-mar-12

Ver Doc: 1

## MANUAL DE INSTALACION DE APLICATIVO SIETEDESKTOP

(SieteDesktop)

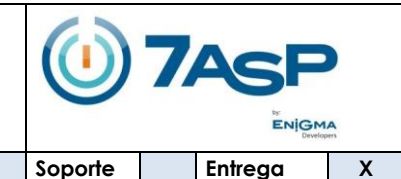

CLIENTE O PROYECTO: MOMENTIVE

ASUNTO O TEMA: MANUAL DE INSTALACION DE APLICATIVO SIETEDESKTOP

### Figura 5. Ventana de pagos del documento del cliente 🅌 Clientes de ALBEIRO FIERRO VELASQUEZ 🗆 - 0 : Bienvenido: ALBEIRO FIERRO VELASQUEZ Ruta: 34 Buscar Cireterio: NIT -Sincronizar Clientes Clientes con Cartera CC/NIT Telefono Codigo Nombre Direccion Total Documentos 30908 ALFONSO SEGUNDO AROCA BRIÑEZ CALLE 8 NO 8-02 4291318 14210525 268595.000 LOCAL 8 PLAZA DE MERCADO 30749 ANA YANETH MACIAS 310229652 36115014 74599.000 ANA YIBE MURCIA ORDOÑEZ 36110532 30767 CRA 1A NO. 3-21 8363067 83040.000 CRA 2 NO. 6-02 CRA 5 - 21 - 18 BARRIO PANAMA BARRIO RODRIGO LARA 30920 29073 ANDREA DEL PILAR BORRERO AURA MARCELA MONCALEANO IBARRA 40780483 36089056 70675.000 237658.000 8360990 3173189572 31373 BERTULFO OLIVEROS ORTIZ 8753906 12108077 3316121.800 29351 CARLOS RAUL BECERRA BURBANO PLAZA DE MERCADO 1083865089 80000.000 3124338843 ARMENZA LEVASA CERON CRA 14 # 5 - 18 200000.000 9636 26564986 29607 CUANTIAS MENORES CRA 20 10-81 21649943.000 DIEGO SIERRA DISTRIBUCIONES Y REPRESENTACION... BARRIO LA GALERIA CRA 20 NO 10-91 BARRIO EL CENTRO 1200000.000 1316162397.200 31061 3124781814 11206928 -10395 098 5634480 814000169 Documentos Cliente Tipo Doo Valor Doc Saldo Eechá Dias Mora 101-31864-0 FACTURA 308814.000 308814.000 2010-08-06 20008 2010-09-05 30908 3090 101-31611-0 FACTURA 23000.000 23000.000 2010-07-30 561 30908 101-31141-0 FACTURA 399981.000 399981.000 2010-07-16 2010-08-15 30908 101-31247-0 FACTURA 873042.000 873042.000 2010-07-19 2010-07-29 592 Cliente(s) Encontrados(s) (404) mostrando (1/404) No Visita No Compra Pedido ENIGMA MOMENTIVE Developers Usted puede comprobar que el proceso se ha realizado correctamente ya que debe de aparecer una ventana como la que aparece en la figura 6 Figura 6 Pagos de Documentos Pagos del Documento No. 101-31864-0 X Valor No. Recibo Tipo Pago Banco Fecha Pago Ejecutivo Venta Adicionar Pago En esta ventana aparecen los pagos que se han realizado con anterioridad al documento seleccionado. Para realizar los pagos de los documentos de los clientes debe realizar clic sobre el botón Adicionar Pago el cual se encuentra dentro de un ovalo rojo como se puede ver en la figura 6. Si usted ha realizado bien esta operación debe aparecer una ventana para el pago de documentos como se muestra en la figura 7

Página 5 de 6

Ver Doc: 1

# MANUAL DE INSTALACION DE APLICATIVO SIETEDESKTOP

(SieteDesktop)

×

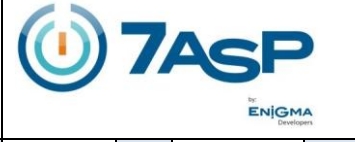

Fecha Crea: 13-mar-12

Soporte

Entrega X

CLIENTE O PROYECTO: MOMENTIVE ASUNTO O TEMA: MANUAL DE INSTALACION DE APLICATIVO SIETEDESKTOP

# Figura 7. Formulario Pago de Documentos Pagos del Documento No. 101-31864-0 Formulario de Inserción de Pagos Ejecutivo Venta: ALBEIRO FIERRO VELASQUEZ Tipo de Pago 2-Cheque

|                                         |                                           |                                      | ·                                   |                                       | 2.01                                     | cquc                                            |                                          |                 |
|-----------------------------------------|-------------------------------------------|--------------------------------------|-------------------------------------|---------------------------------------|------------------------------------------|-------------------------------------------------|------------------------------------------|-----------------|
| Ba                                      | anco                                      |                                      |                                     |                                       | OTR                                      | O BAN                                           | ICO                                      | Banco de España |
| N                                       | ro.Cu                                     | ienta                                |                                     |                                       | 1258                                     | -1540                                           | -12                                      |                 |
| N                                       | ro.Ch                                     | ieque                                |                                     |                                       | 120-                                     | 478                                             |                                          |                 |
| N                                       | um Di                                     | as Ch                                | eque                                |                                       |                                          |                                                 |                                          |                 |
| Va                                      | alor                                      |                                      |                                     |                                       | 1200                                     | 00                                              |                                          |                 |
| N                                       | ro. Re                                    | ecibo:                               |                                     |                                       | 123                                      |                                                 |                                          |                 |
|                                         |                                           |                                      |                                     |                                       |                                          |                                                 |                                          |                 |
| Fe                                      | echa i                                    | Consi                                | gnació                              | ón                                    | .9/03                                    | /2012                                           | 2 🗔                                      |                 |
| Fe<br>ma                                | echa •<br>rzo                             | Consi                                | gnació                              | ón                                    | .9/03                                    | /2012<br>201                                    | 2 🛅                                      | Registrar Pago  |
| Fe<br>mai                               | rzo<br>Iun                                | Consi<br>mar                         | gnació<br>÷÷                        | ón<br>jue                             | .9/03<br>vie                             | /2012<br>201<br>sáb                             | 2 🗔<br>2 🛨<br>dom                        | Registrar Pago  |
| Fe<br>mai                               | echa '<br>rzo<br>lun                      | Consi<br>mar                         | gnació<br>r 🕂<br>mié                | ón<br>jue<br>1                        | .9/03<br>vie<br>2                        | /2012<br>201<br>sáb<br>3                        | 2 🖸<br>2 🐳<br>dom<br>4                   | Registrar Pago  |
| Fe<br>mai<br>10<br>11                   | rzo<br>Iun<br>5                           | Consi<br>mar<br>6                    | gnació<br>mié<br>7                  | jue<br>1<br>8                         | .9/03<br>vie<br>2<br>9                   | /2012<br>201<br>sáb<br>3<br>10                  | 2 😳<br>2 🐳<br>dom<br>4<br>11             | Registrar Pago  |
| Fe<br>mai<br>10<br>11<br>12             | rzo<br>lun<br>5<br>12                     | Consi<br>mar<br>6<br>13              | nació<br>mié<br>7<br>14             | jue<br>jue<br>1<br>8<br>15            | .9/03<br>vie<br>2<br>9<br>16             | 2012<br>201<br>3<br>3<br>10<br>17               | 2 2 7<br>dom<br>4<br>11<br>18            | Registrar Pago  |
| Fe<br>mai<br>10<br>11<br>12<br>13       | rzo<br>lun<br>5<br>12                     | Consid<br>mar<br>6<br>13<br>20       | mié<br>7<br>14<br>21                | in<br>jue<br>1<br>8<br>15<br>22       | .9/03<br>vie<br>2<br>9<br>16<br>23       | 2012<br>201<br>sáb<br>3<br>10<br>17<br>24       | 2 3<br>2 3<br>dom<br>4<br>11<br>18<br>25 | Registrar Pago  |
| Fe<br>mai<br>10<br>11<br>12<br>13<br>14 | echa<br>rzo<br>lun<br>5<br>12<br>19<br>26 | Consid<br>mar<br>6<br>13<br>20<br>27 | nació<br>mié<br>7<br>14<br>21<br>28 | ón<br>jue<br>1<br>8<br>15<br>22<br>29 | .9/03<br>vie<br>2<br>9<br>16<br>23<br>30 | 2012<br>201<br>sáb<br>3<br>10<br>17<br>24<br>31 | 2 3<br>dom<br>4<br>11<br>18<br>25        | Registrar Pago  |

Después de diligenciar la información de del formulario realice clic sobre el botón **Registrar Pago** que se encuentra en un ovalo rojo como se puede evidenciar en la **figura 7.** Si la información ha sido diligenciada correctamente debe aparecer un mensaje indicando que la información ha sido guardada. Ver Doc: 1

Página 6 de 6

(SieteDesktop)

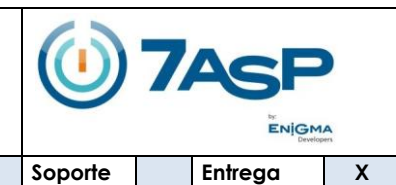

Fecha Crea: 13-mar-12 CLIENTE O PROYECTO: MOMENTIVE

### ASUNTO O TEMA: MANUAL DE INSTALACION DE APLICATIVO SIETEDESKTOP

### CONFIDENCIALIDAD DE LA INFORMACIÓN

Este documento constituye una obra de propiedad intelectual de ENIGMA DEVELOPERS LTDA. Y está dirigida de manera personal y confidencial al (a los) destinatario (s) arriba señalado(s). ENIGMA DEVELOPERS LTDA. tiene el derecho exclusivo a disponer de ella, en virtud de lo cual, prohíbe al (los) destinatario (s) expresamente: su reproducción total o parcial; su comunicación, difusión o distribución a terceros; y su traducción, arreglo y adaptación, cualquiera que sea el medio que se utilice para ello.

La divulgación de la información confidencial sin la autorización escrita de ENIGMA DEVELOPERS LTDA. es una conducta desleal que vulnera el derecho amparado en el artículo 16 de la Ley 256 de 1996.

| DATOS DE ELABORACIÓN DEL DOCUMENTO  |                    |
|-------------------------------------|--------------------|
| Responsable: EDILBERTO PACHECO P.   | Cargo: DIRECTOR    |
| Elaborado Por: HENRY SANCHEZ ARANGO | Fecha: 13-MAR-2012 |